## Välkommen till Coach Buddy

## Digitalt verktyg för coaching, utbildning, träning, inspiration och motivation

## Klient

- 1. Ladda ner Fit4Living Coach Buddy från App Store eller Google Play.
- 2. Öppna Coach Buddy och tryck på Sign up.
- 3. Välj Account type (kontotyp), Client (klient).
- 4. Fyll i följande information:
  - E-post
  - Välj lösenord (minst 8 tecken, varav en stor bokstav, en liten bokstav, en siffra och ett specialtecken)
  - Skriv in lösenordet igen
  - Name (Förnamn)
  - Surname (Efternamn)
  - Gender (kön)
  - Date of Birth (Födelsedag)
  - Phone (Mobilnummer, tio siffror. Ex: 0709876543)
  - City (Stad)
  - Country (Land)
  - Height (Din längd i cm)
  - Weight (Din vikt i kg)
- 5. Läs Terms of use och Privacy Policy.
- 6. Kryssa för att du läst och tryck på SIGN UP.
- 7. Gå tillbaka till Coach Buddy Startsida och logga in.
- 8. Klart. Lycka till!

Om du inte vill ange viss information i formuläret så gör du blanksteg (mellanslag) där det är möjligt.